## **Permits & Payments Online**

APPLY FOR PERMITS ON LINE: https://berkeleycountysc.gov/fnd/?goto=Permitting OR

- 1. GO TO berkeleycountysc.gov
- 2. GO TO "Departments"
- 3. GO TO "Permitting"
- 4. Click on "Forms and Documents"
- 5. Choose which E-Form Application you wish to apply for
- 6. Follow instructions and upload necessary documents

## ON LINE PAYMENTS: https://berkeleycountysc.gov/energovinfo/ OR

- 7. GO TO berkeleycountysc.gov
- 8. GO TO "Departments"
- 9. GO TO "Permitting"
- 10. Click on "Online Status and Payments"
- **11.** Register an account at the top right-hand side your email must be the same as your application email.
- **12.** Go to your email to verify the account
- 13. Log in
- 14. Click on "My permits" to find your permits, or click on "My License" to find PAC information
- **15.** Click on your specific permit \*please be aware, permits/invoices do not appear until 3 hours after they are created
- 16. Click on "Pay Now" all the way at the bottom
- 17. Follow instructions on making payment
- **18.** Please give the system 30 minutes to create your permit card, and it will be released under the tab "Files Attached in Energov" above where you clicked the "Pay now" button.
- 19. You can also attach any documents through the portal on this same page all the way at the bottom.

## INSPECTION SCHEDULING

SOMETHING NEW AS OF OCTOBER 2021

- 1. To schedule an inspection ONLINE, visit <u>https://berkeleycountysc.gov/energovinfo/inspectionsched.php</u>
- 2. Call in for an inspection
  - a. Call 843-719-4220 and leave the following information
    - i. Name
    - ii. Permit number
    - iii. Inspection type
    - iv. Phone number
    - v. Site Address